## Register on Supra's website:

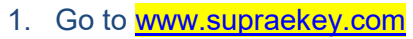

2. Click on SupraWeb

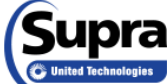

SupraWEB - Agent Login Contact Us Search this site... Q

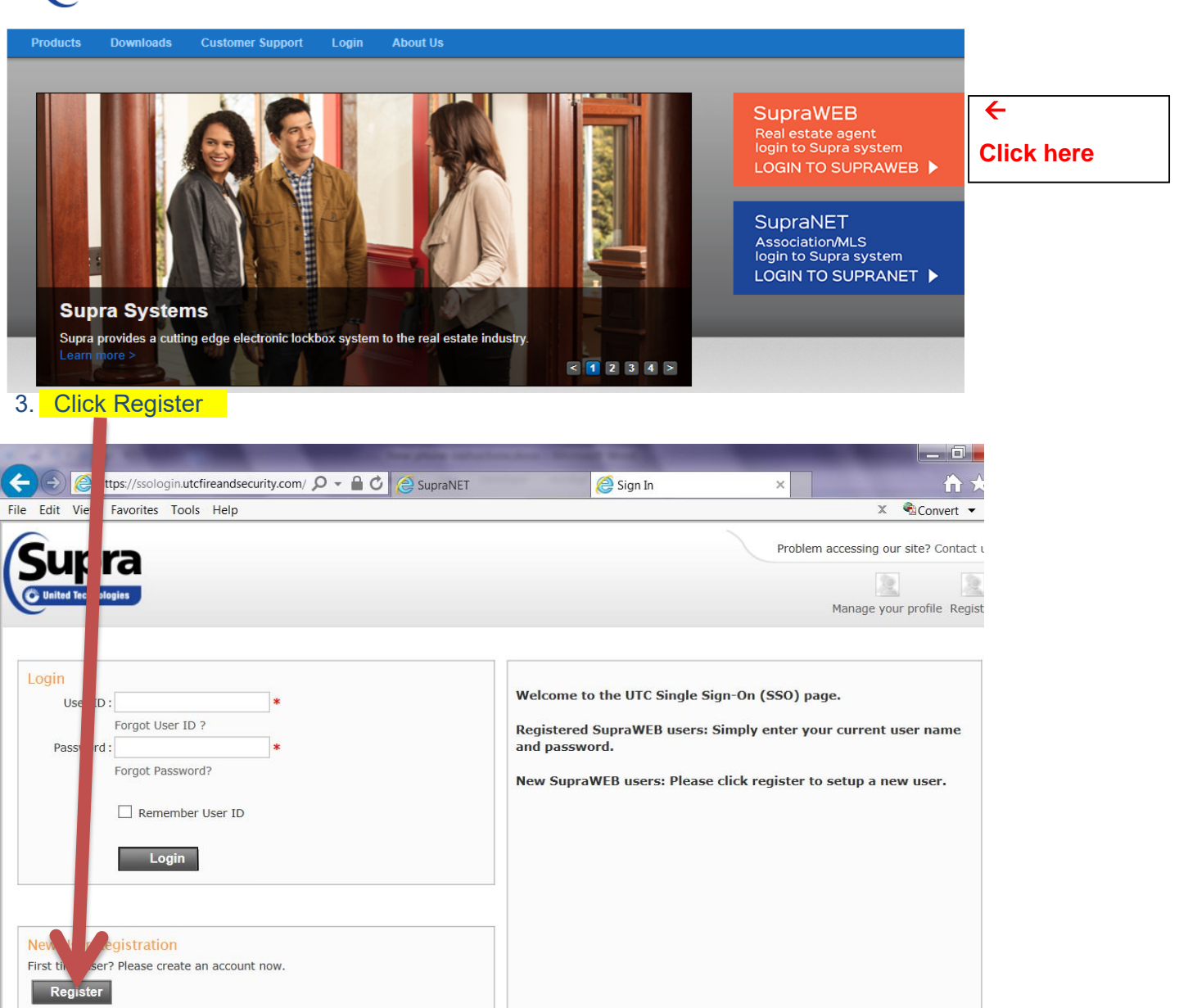

- 4. Fill out form
- 5. Enter key serial number, pin number and choose "FL MLS of Naples, Inc." from the drop down menu.
- 6. Login

In order to put the eKEY application on to a new phone, you will first need to download the application; then enter an authorization code. You can obtain an authorization code online:

- 1. Go to www.supraekey.com
- 2. If you have not done so already, create a user name/password, then login

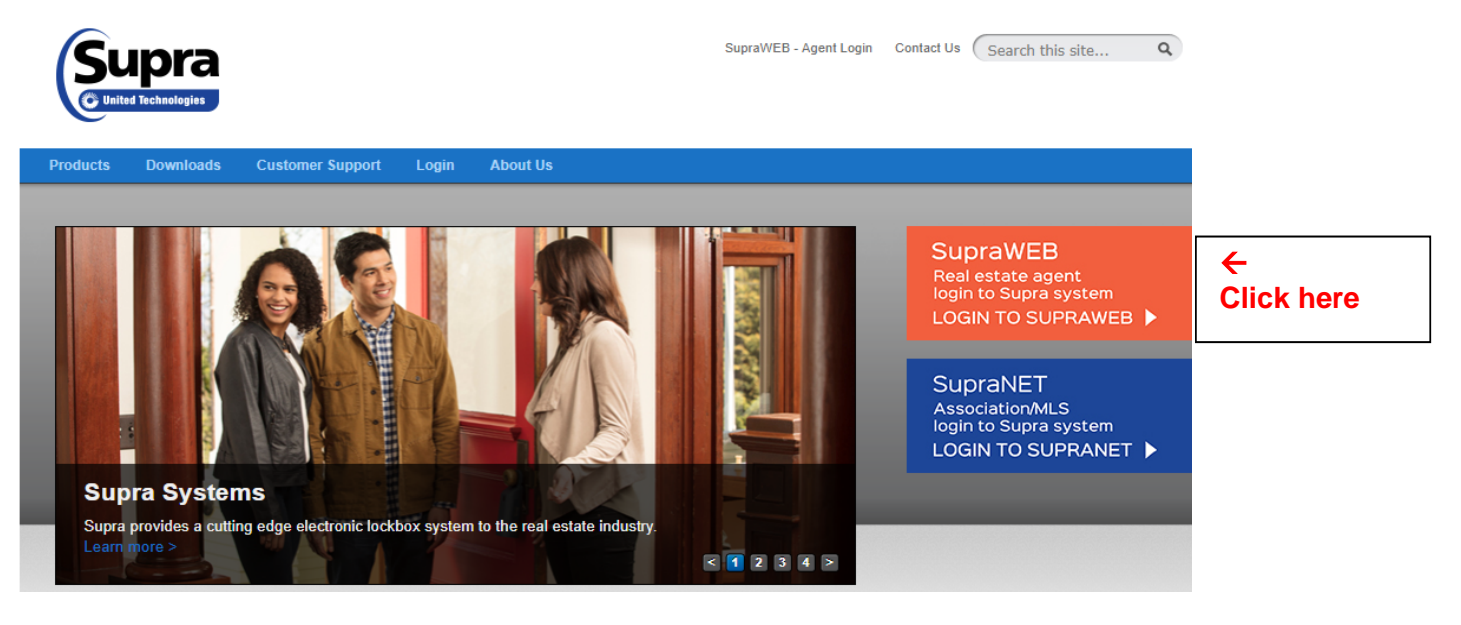

3. Under "quick links" on the top left of your screen you will see authorization code

| Supra<br>United Technologies                                                                                                    | a                                                                                                    |         |          | Supra Supra [Log Out]<br>SupraWEB<br>Management Website |
|----------------------------------------------------------------------------------------------------|----------------------------------------------------------------------------------------------------|---------|----------|---------------------------------------------------------|
| HOME                                                                                                    | LISTINGS                                                                                                    | REPORTS | SETTINGS | SUPPORT                                                 |
| QUICK LINKS<br><sup>1</sup> Update Code<br><sup>1</sup> Identify Keyholder<br><sup>2</sup> Authorization Code<br><sup>2</sup> Change PIN<br><sup>3</sup> Add Keybox<br>CONNECT WITH US<br>Facebook | Showings Dashboard<br>Welcome to SupraWEBI This dashboard view contains the showing activity for the date range<br>to show more or less information on your Showing Dashboard.<br>2014 to 12/8/2014 Change<br>Click here<br>There are no snowings for the date range specified in the dashboard. |         |          |                                                         |
| ONLINE ORDERING<br>Order Supra<br>accessories online!<br>Click Here                                                                                                    |                                                                                                    |         |          |                                                         |

- 4. Click the link "Authorization Code", a 30-digit code will appear on the screen
- 5. Open the eKEY application on your phone
- 6. Press "Activate eKEY"
- 7. Enter the code into your phone
- 8. Press "Authorize"